# Panduan Pembayaran Cukai Tanah Melalui Perbankan RHB

Quit Rent Online Payment Via RHB Internet Banking

1. Logon to website using https://logon.rhb.com.my

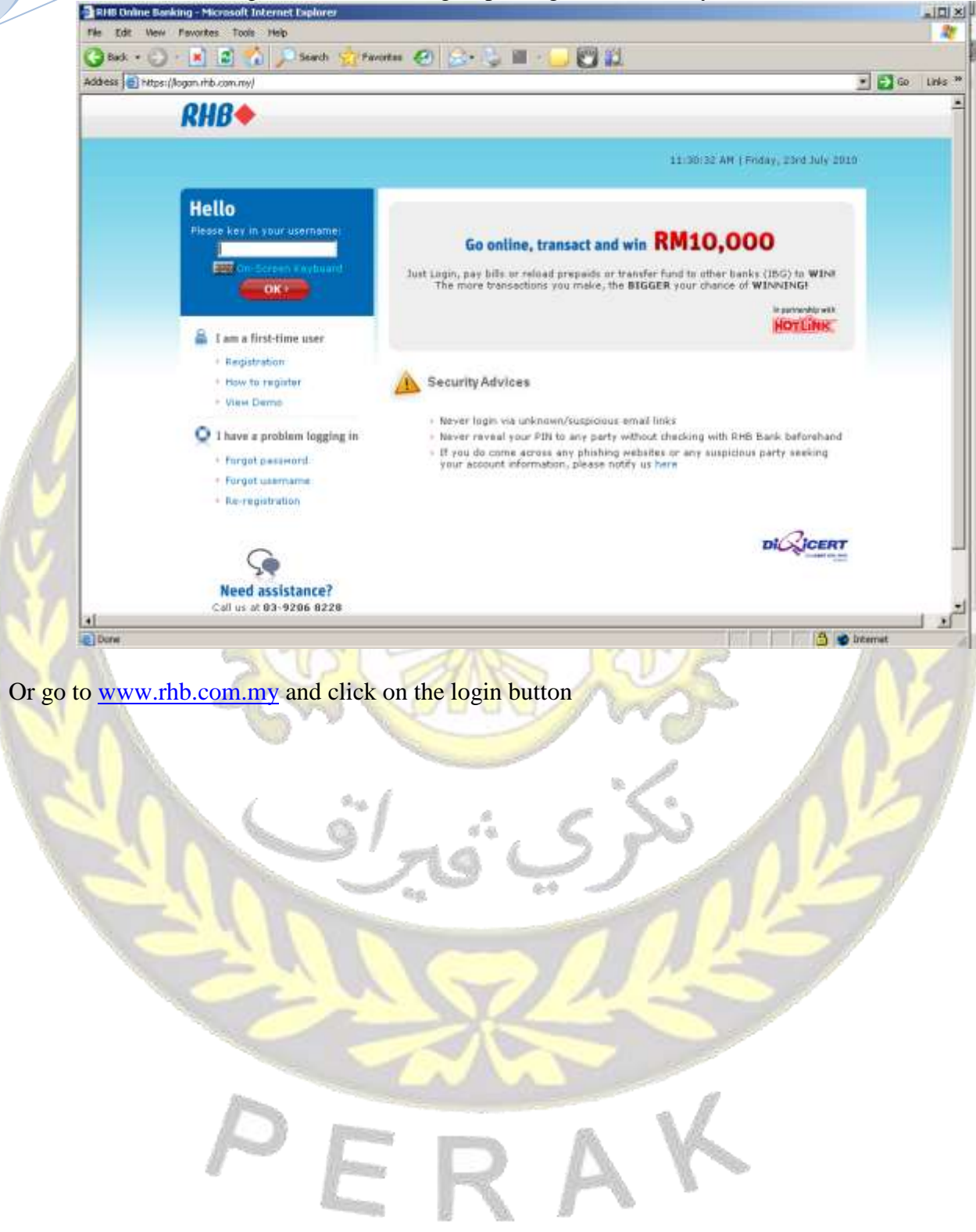

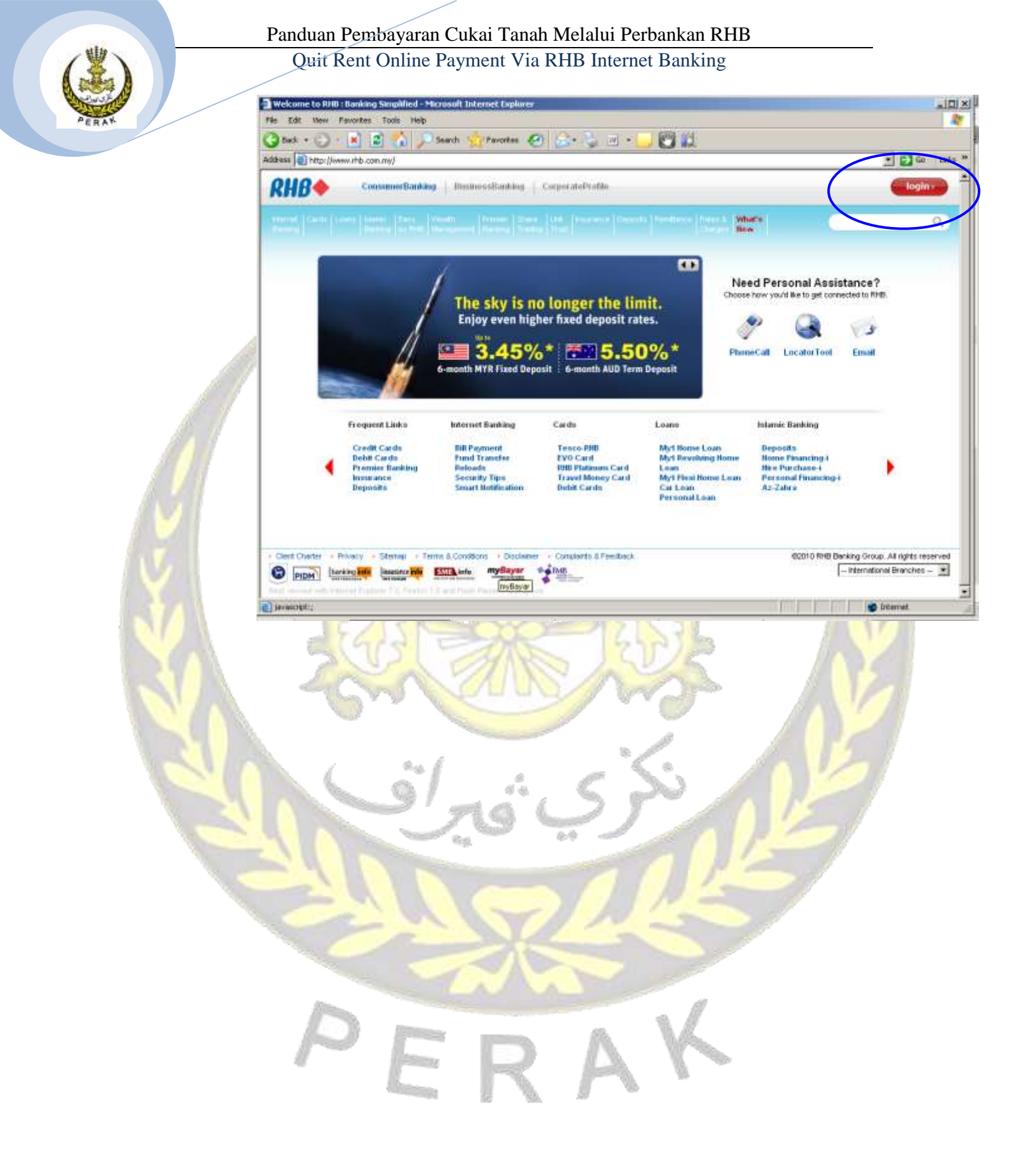

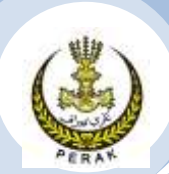

### Panduan Pembayaran Cukai Tanah Melalui Perbankan RHB Quit Rent Online Payment Via RHB Internet Banking

# 2. Login

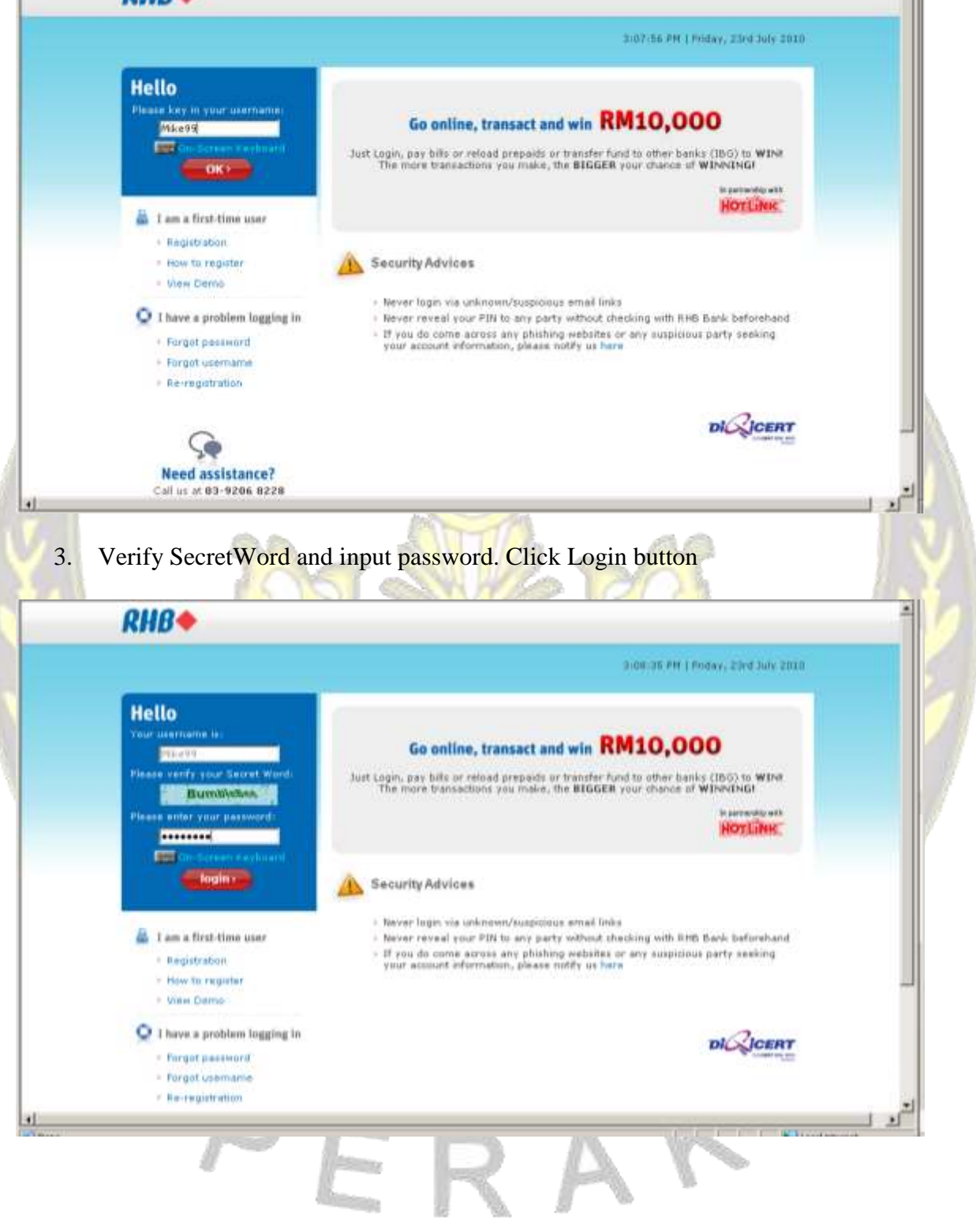

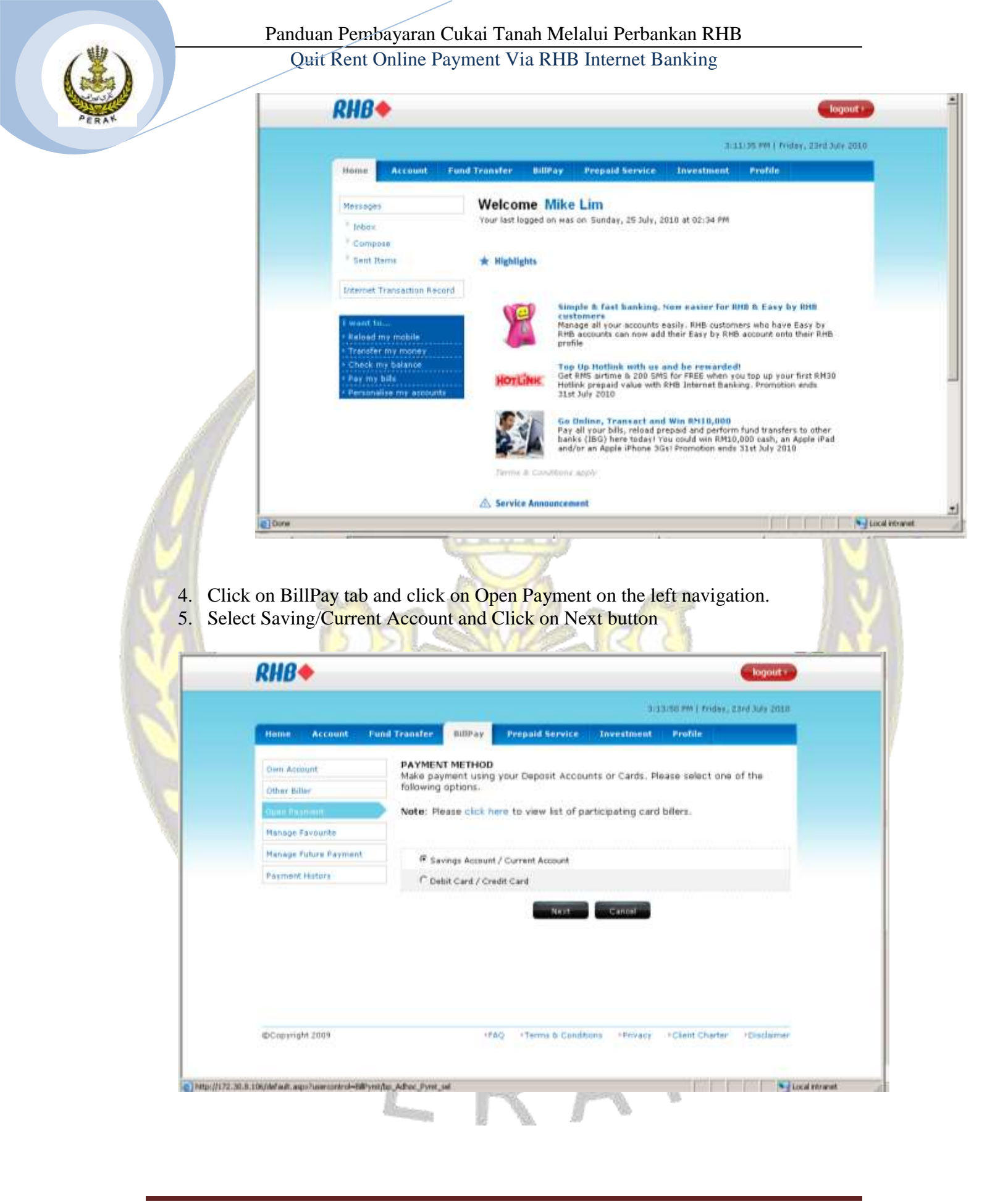

## Panduan Pembayaran Cukai Tanah Melalui Perbankan RHB

Quit Rent Online Payment Via RHB Internet Banking

### 6. Click on Biller Name and click on next.

| Own Account           | OPEN PAYMENT                                                                                                    | to see billing in the following                                                                                                    | and last                                                                                                    |                                     |               |
|-----------------------|----------------------------------------------------------------------------------------------------|----------------------------------------------------------------------------------------------------|----------------------------------------------------------------------------------------------------|-------------------------------------|---------------|
| Other Biller          | Make a one-time payment                                                                                                    | to any biller in the follow                                                                                                    | wing list                                                                                                    |                                     |               |
| Open Present          | Billers [                                                                                                    | P1.Com-RHB                                                                                                    |                                                                                                    | Next                                |               |
| Manage Pavourita      |                                                                                                    | OZE Cycle Shop<br>P1.Com-RHB<br>Pan Malaxaan Pools (Talelin)                                                                                                    | -                                                                                                    |                                     |               |
| Manage Future Payment |                                                                                                    | PanGlobal Insurance Berhad<br>Rei Pah Tanah & Galian Pera                                                                                                    |                                                                                                    |                                     |               |
| Payment History       |                                                                                                    | Pelangi Magna (Magna Park)<br>Perbadanan Air Melaka<br>Perbadanan Tabung Pendidik                                                                                                    | an Tinogi N                                                                                                    |                                     |               |
|                       |                                                                                                    | Pusat Khidmat Kontraktor                                                                                                    | 7                                                                                                    |                                     |               |
|                       |                                                                                                    |                                                                                                    |                                                                                                    |                                     |               |
|                       |                                                                                                    |                                                                                                    |                                                                                                    |                                     |               |
| @Copyright 2009       | PAQ                                                                                                    | Terms & Conditions Pri                                                                                                    | vacy Holient Charter                                                                                                    | Postaimer                           |               |
|                       |                                                                                                    |                                                                                                    |                                                                                                    |                                     |               |
|                       |                                                                                                    |                                                                                                    | · · · · · · · · · · · · · · · · · · ·                                                                                                    | Contraction of the second second    |               |
|                       | 20.0                                                                                                    |                                                                                                    |                                                                                                    | Luce we                             | nanet:        |
|                       | ~~~~~~~~~~~~~~~~~~~~~~~~~~~~~~~~~~~~~~~                                                                                                    | The                                                                                                    |                                                                                                    | Lucat ver                           | nanet:        |
|                       | A.                                                                                                    | HA.                                                                                                    | ~~                                                                                                    | Lucative                            | net           |
| Input all the fields  | and click on Pre                                                                                                    | view.                                                                                                    | <u>~?</u>                                                                                                    | Luca ve                             | net           |
| Input all the fields  | and click on Pre                                                                                                    | view.                                                                                                    | <u></u>                                                                                                    | Lucative                            | tanet         |
| Input all the fields  | and click on Pre                                                                                                    | view.                                                                                                    | <u></u>                                                                                                    | Regout                              | and<br>21 bod |
| Input all the fields  | and click on Pre                                                                                                    | view.                                                                                                    | <u></u>                                                                                                    | Regout +                            |               |
| Input all the fields  | and click on Pre                                                                                                    | view.                                                                                                    | 5.23,22.29<br>NOVERTING                                                                                                    | Rogout r<br>Prolog, 23rd 3dy 3016   |               |
| Input all the fields  | and click on Pre                                                                                                    | view.                                                                                                    | sanasan<br>sanasan<br>neestoon                                                                                                    | Risgout r<br>Prolog, 23rd July 2010 |               |
| Input all the fields  | and click on Pre                                                                                                    | View.                                                                                                    | Si 20, 25 PM<br>Si 20, 25 PM<br>NVESTIMENT Prefit                                                                                                    | Regout a                            |               |
| Input all the fields  | and click on Pre<br>Fund Transfer Diffray<br>OPEN PAYMENT<br>From Account<br>Available Daily Line                                                                                | Perspaid Service         1           [INFINITY C/A 2-141229-<br>11         1                                                                                                    | Ling of the second second seco | Froday, 23rd 3aly 3010              |               |
| Input all the fields  | and click on Pre<br>Fund Transfer<br>OPEN PAYMENT<br>From Account<br>Available Daily Line<br>Pej Pgh Tanah & Gr                                                                  | View.         1           Prepaid Service         1           [Intrinity C/A 2-34329-<br>at. Wik 5,000.00         1           wike 5,000.00         1                                                                                                    | siza, za am<br>siza, za am<br>nerestinent Prefit                                                                                                    | Regout +<br>Prolay, 23rd 3uly 2010  |               |
| Input all the fields  | and click on Pre<br>Pund Transfer DilPay<br>OPEN PAYMENT<br>Prom Account<br>Available Daily Line<br>Pay Pgh Tanah & Ga<br>Payee                                                  | View.                                                                                                    | SI 23, 22 JM<br>SI 23, 22 JM<br>NVESTINENT Profil<br>0018766 S MYR 16, 366                                                                                                    | Regout a                            |               |
| Input all the fields  | and click on Pre<br>Fund Transfer<br>OPEN PAYMENT<br>From Account<br>Available Daily Lins<br>Pej Pgh Tanah & Ga<br>Payee<br>Nombor H                                             | View. 1 Proposed Service 1 [INFINITY C/A 2-34329- at Mile 5,000.00 atlan Perak Plasit Tanah / akmetlik [PlasitTanah /                                                                                                    | 1.23, 23 PM<br>1.23, 23 PM<br>0018766-5 MVR 14, 566<br>0018766-5 MVR 14, 566                                                                                                    | Freday, 23rd Jaky 2010              |               |
| Input all the fields  | and click on Pre<br>Parel Transfer<br>OPEN PAYMENT<br>Per Payment<br>Available Daily Line<br>Per Pyh Tanah & Go<br>Payee<br>Nombor H<br>No Talefe                                | View.                                                                                                    | SIGN 25 PM<br>SIGN 25 PM<br>NUMBER SING<br>SIGN 26 SING 14, 566                                                                                                    | Regout +                            |               |
| Input all the fields  | and click on Pre<br>Pund Transfer DillPay<br>OPEN PAYMENT<br>Prom Account<br>Available Daily Lins<br>Pay Pgh Tanah & Go<br>Payee<br>Nombor H<br>No Telefor<br>Amount             | View.                                                                                                    | SLED, 25 PM<br>SLED, 25 PM<br>Profil<br>DOI10766-5 PM 16, 566<br>S                                                                                                    | Regout a                            |               |
| Input all the fields  | and click on Pre<br>Pand Transfer<br>OPEN PAYMENT<br>From Account<br>Available Daily Lins<br>Pej Pgh Tanah & Ga<br>Payee<br>Nombor H<br>No Telefor<br>Amount<br>Payment I        | View. 1  Perspaid Service 1  [IMPINITY C/A 2-34329- at M12 5,000.00  Alian Perak  Plasil Tanah / akmilik [200101PN00 n [0123466709 [2000.00] Date [3107/2010                                                                                                    | A COLORES MYR 14,566                                                                                                    | Fredur, 23rd July 2010              |               |
| Input all the fields  | and click on Pre<br>Parel Transfer<br>OPEN PAYMENT<br>Per Payment<br>No Telefer<br>Amount<br>Payment (                                                                           | View. View. 1 Proposed Service 1 Intributry C/A 2-34329- at MYR 5,000.00 Attain Perak Placit Tanah / akmittik [2001011PH000 n [2123456789 5000.00] Date [31,07/2010                                                                                                    | SIGN 25 PM<br>SIGN 25 PM<br>DOI 10766 5 PM R 14,566<br>DOI 10766 5 PM R 14,566                                                                                                    | Regout +                            |               |
| Input all the fields  | and click on Pre<br>Dund Transfer DilPay<br>OPEN PAYMENT<br>Prom Account<br>Available Daily Line<br>Pay Pgh Tanah & Ga<br>Payee<br>Nombor H<br>No Telefor<br>Amount<br>Payment I | View.                                                                                                    | SIZAJZS PM<br>SIZAJZS PM<br>DUIBYCC S MYR 14,500<br>DUIBYCC S MYR 14,500<br>DUIBYCC S MYR 14,500                                                                                                    | Profess, 23rd 3ofy 3m16             |               |
| Input all the fields  | and click on Pre<br>Pund Transfer<br>OPEN PAYMENT<br>Prom Account<br>Available Daily Lins<br>Pej Pgh Tanah & Gr<br>Payee<br>Nombor H<br>No Telefor<br>Amount<br>Payment I        | View. 1 Prepaid Service 1 [INFINITY C/A 2-34329- at: stra 5,000.00 Attain Perak Plasit Tanah / akmitik [Pi00101 Prick n [D123456789 Attain [D123456789 Attain [D12345 | Linn of the second second seco | Region P                            |               |
| Input all the fields  | and click on Pre<br>and Stanefer Differ<br>OPEN PAYMENT<br>From Account<br>Available Daily Line<br>Pej Pgh Tanah & Ga<br>Payee<br>Nombor H<br>No Telefer<br>Amount<br>Payment I  | View. 1 Prepaid Service 1 [IMPINITY C/A 2-34329- at M12 5,000.00 blan Perak Plant Tanah / akmolik (200101PM00 n (2123466709 Date (31/07/2010 Date (31/07/2010 Date (31/07/2010) Date (31/07/2010) Date (31/07/2010)                                                                                                    | A Concel                                                                                                    | Prolar, 23rd Suir 2010              |               |

### Panduan Pembayaran Cukai Tanah Melalui Perbankan RHB

Quit Rent Online Payment Via RHB Internet Banking

8. One time password will be sent to your mobile phone. Input the password into the fields as per below and click on Submit.

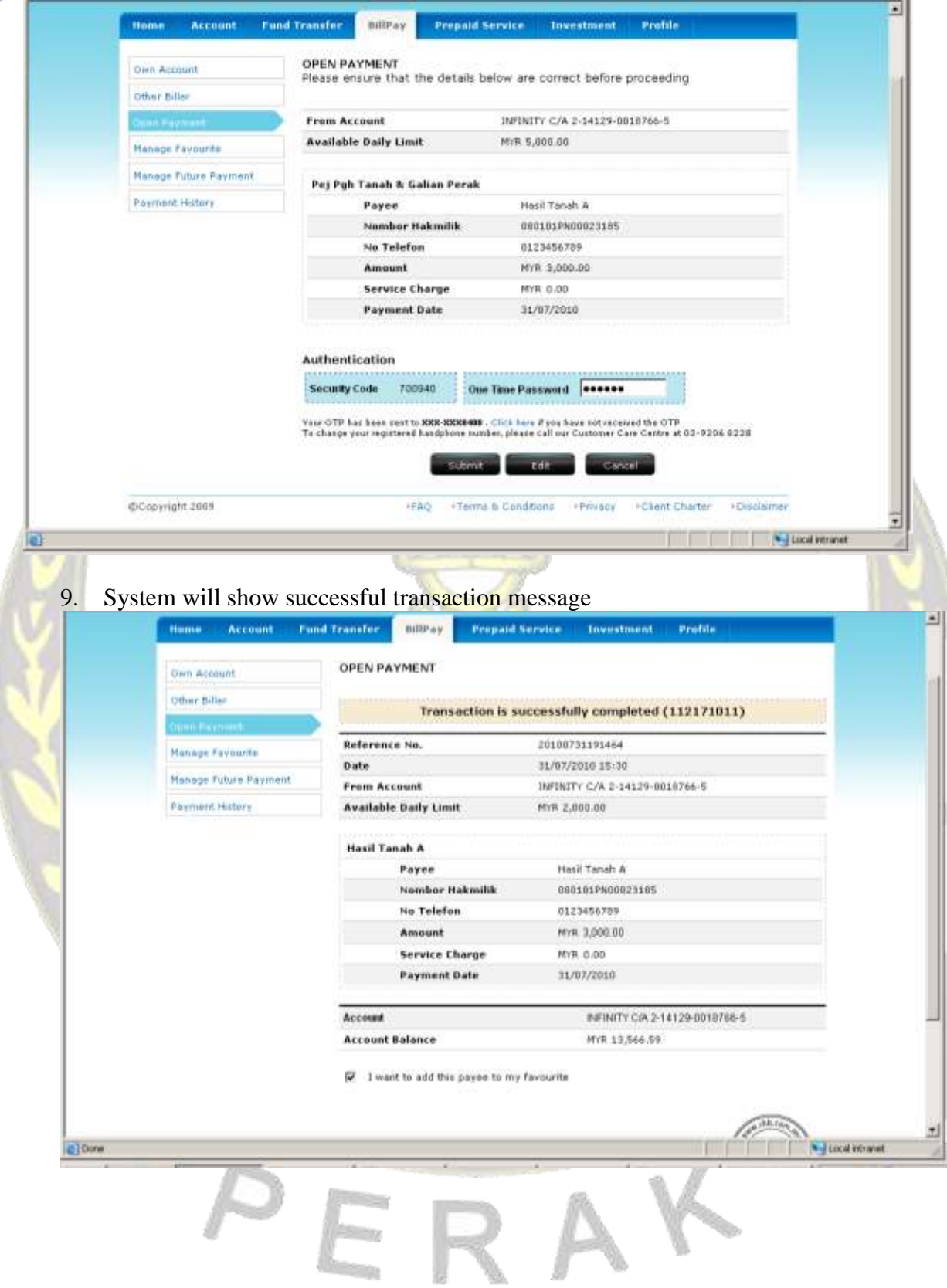